## Anuarios a la Venta

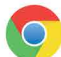

## Visita nuestra communidad a buytheyearbook.com

## COMPARTE SUS FOTOS

¡Es posible que las fotos que compartas acaben en el anuario!

- Oprime en 'Create an Account'
- Encuentre su escuela por Estado y Ciudad
- Ingrese la información de la cuenta
- Verifique su informacion
- Oprime en 'Share Your Pictures'
- Etiqueta tus fotos poniendo el nombre del estudiante
- Selecciona un album
- Oprime 'Upload Photos'

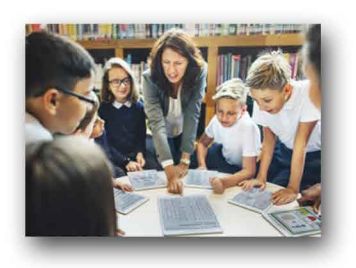

## ORDENE SU ALBUM ESCOLAR

- Encuentre su escuela por Estado y Ciudad
- Oprime en 'Yearbooks & Personalization'
- · Ingrese la información del estudiante
- Haga selecciones de productos y agregar al carrito (oprime 'Add to Cart')
- Oprime 'Cart' para terminar su compra.

COMPRE Y DESIÑE UNA DEDICACION

Para comprar un anuncio, deberá crear una cuenta.

- Oprime en 'Create an Account'
- Oprime 'Student Ads & Business Ads'
- Oprime 'Get Started'
- Entre su informacion
- Seleccione el tamaño del anuncio y haga clic en 'Next'
- Continuar comprando o ir al carrito
- Complete su orden
- Vaya a 'My Account', haga clic en 'My Ad' y luego 'Design' para diseñar su anuncio

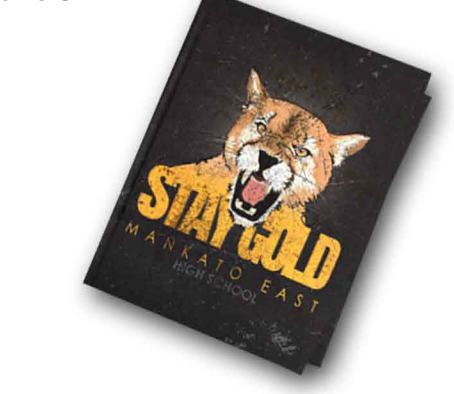

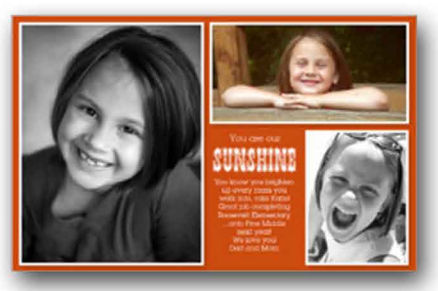